## **s Banrisul**

## Extensão Trusteer Rapport para Navegador Google Chrome

Procedimentos para habilitar a extensão do Trusteer Rapport no Navegador Google Chrome:

- **1.** Abra o Chrome;
- Clique no botão de menu (três pontinhos) no canto superior direito do Navegador, depois em "Mais Ferramentas" ou "More Tools", depois "Extensões" ou "Extensions";
- **3.** Na janela que aparece, procure a extensão IBM Security Rapport, e clique em "Ativar" ou "Enable". Se não houver extensão IBM Security Rapport, pular para o passo 5.

| Extensões |                                                                | Modo do desenvolvedor |   |
|-----------|----------------------------------------------------------------|-----------------------|---|
|           | IBM Security Rapport 2.1.21<br>IBM Security Rapport            | 🕑 Ativada             | Î |
|           | Permitir em modo anônimo 📃 Permitir acesso aos URLs do arquivo |                       |   |

**4.** O ícone do Rapport vai aparecer ao lado da Barra de Endereços, como mostra a imagem abaixo, e o cliente deve conseguir acessar o Rapport;

| chrome://extensions                                                   | r                  | x 🖪 🔉 |
|-----------------------------------------------------------------------|--------------------|-------|
| Extensões                                                             | Modo do desenvolve |       |
| IBM Security Rapport 2.1.21 IBM Security Rapport                      | 🖌 Ativada          | Ē     |
| Detalhes Permitir em modo anônimo Permitir acesso aos URLs do arquivo |                    |       |

- 5. Caso não haja a extensão na lista do Chrome, abra o Console do Rapport, clicando em "Iniciar", no canto inferior esquerdo da tela do computador, depois "Todos os Programas" ou "Todos os Aplicativos", clique na pasta Proteção de Terminal Trusteer, e logo após no Console do Trusteer; ou abra o console usando ícone do Rapport ao lado do Relógio;
- **6.** Já no Console na área "Configurações do Produto", no canto superior esquerdo, clique no link que diz "Instalar extensão do Chrome" ou "Install Chrome Extension";

## **s Banrisul**

- 7. Abrirá uma página do Google Chrome oferecendo a extensão. Clique na opção "+ Adicionar ao Chrome" ou "+ Add to Chrome" que aparece em azul na parte superior direita da janela;
   OBS.: Caso seja aberto em outro navegador, deverá ser copiada a URL da barra de endereços e colada na barra de endereço em uma aba do Chrome.
- 8. Na janela que aparecerá, clique em "Adicionar Extensão" ou "Add extension";
- **9.** O ícone do Rapport deverá aparecer ao lado da Barra de Endereços, e o cliente deverá conseguir realizar o acesso.

| chrome://extensions                                             |                 | ☆ 🖪 ୬              |  |
|-----------------------------------------------------------------|-----------------|--------------------|--|
| Extensões                                                       | 🔲 Modo do deser | Modo do desenvolve |  |
| IBM Security Rapport 2.1.21<br>IBM Security Rapport<br>Detalhes | 🖌 Ativada       | Î                  |  |
| Permitir em modo anônimo 🛛 Permitir acesso aos URLs do arquivo  |                 |                    |  |